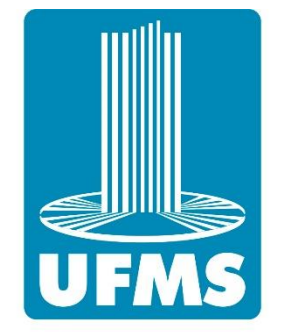

#### FUNDAÇÃO UNIVERSIDADE FEDERAL DE MATO GROSSO DO SUL

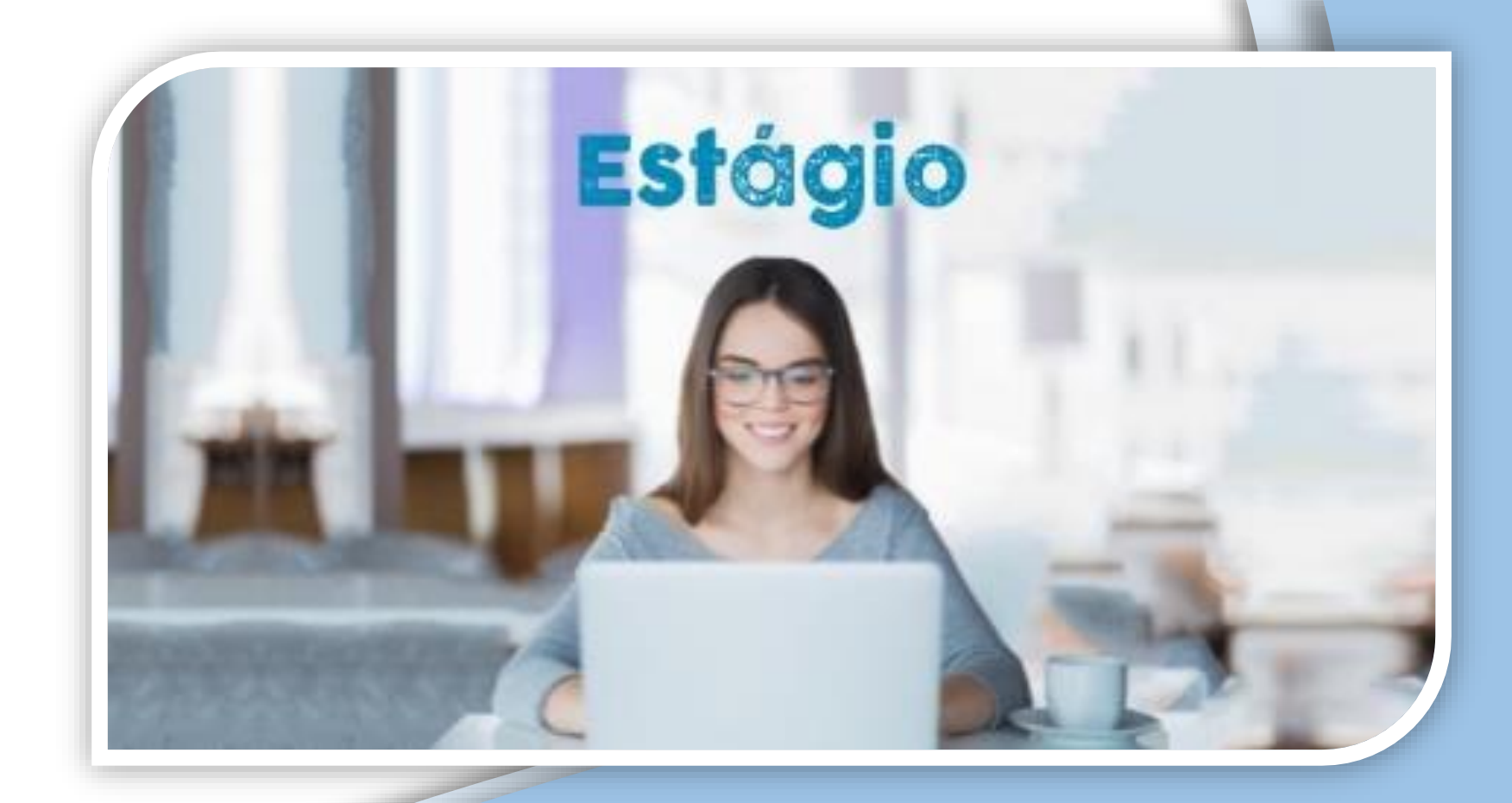

# ORIENTAÇÕES PARA GERAÇÃO DO TERMO DE COMPROMISSO DE ESTÁGIO

### SUMÁRIO

| Finalidade: O Portal do Estágio                         | 03        |
|---------------------------------------------------------|-----------|
| Informações Gerais: Gerando o Termo de Compromisso      | 04        |
| <u>1º Passo: Acessar o Portal do Estágio</u>            | 05        |
| 2º Passo: Acessar o menu "Termo de Compromisso"         | <u>06</u> |
| <u>3º Passo: Fazer o Login</u>                          | 07        |
| 4º Passo: Confirmar o Passaporte                        | 08        |
| 5º Passo: Confirmar dados Pessoais                      | 09        |
| <u>6º Passo: Informar dados da Concedente</u>           | <u>10</u> |
| 7º Passo: Local de Estágio (UFMS)                       | <u>11</u> |
| 8º Passo: Local de Estágio (OUTRO LOCAL)                | 12        |
| 9º Passo: Local de Estágio (ERRO CNPJ)                  | <u>13</u> |
| 10º Passo: Local de Estágio (INFORMAÇÕES SOBRE ESTÁGIO) | 14        |
| Final: Termo de Compromisso pronto                      | <u>15</u> |

O Portal de Estágio da UFMS tem a finalidade de gerar o Termo de Compromisso de Estágio, além de divulgar informações e notícias relacionadas a estágio.

O Termo de Compromisso é o documento legal imprescindível para que o estágio aconteça. Portanto, todo acadêmico da UFMS deverá acessar o Portal, antes de iniciar o seu estágio, seja obrigatório ou não.

## RETORNAR

GERAIS

Para gerar o Termo de Compromisso, o acadêmico deverá fazer o *login* no Portal utilizando o Passaporte UFMS, com as informações necessárias para o preenchimento do formulário.

Ao finalizar, o acadêmico receberá uma mensagem de confirmação e as orientações de como proceder.

Os acadêmicos que utilizam o Termo de Compromisso de Estágio gerado pela concedente do estágio (Modelo Externo), devem preencher o formulário e escolher a opção "Modelo Externo".

O preenchimento dos dados no portal é realizado com o seguintes procedimentos:

- 1) Confirmação do passaporte UFMS
- 2) Informações pessoais do acadêmico
- 3) Informações da concedente de estágio
- 4) Informações do estágio

Cada passo para preencher o Termo de Compromisso está detalhado nas páginas seguintes.

| 1º PASSO               | ACESSAR O PORTAL      | DO ESTÁGIO                                                                                                    |                                                                                     |                      |
|------------------------|-----------------------|----------------------------------------------------------------------------------------------------|-------------------------------------------------------------------------------------|----------------------|
| RETORNAR<br>AO SUMÁRIO | Estágio - Estágio x + | Image: Serviços       Simplifique!       Participe       Accesso à         Image: Serviços       Simplifique!       Participe       Accesso à         Image: Serviços       Simplifique!       Participe       Accesso à         Image: Serviços       Ir para a condapé d' Accessibilidade       Accesso à       Image: Serviços         Ir para o conteúdo 1 Ir para menu 2 Ir para a busca 3 Ir para o rodapé d' Accessibilidade       Accessibilidade       Image: Serviços         Image: Serviços       Image: Serviços       Image: Serviços       Image: Serviços       Image: Serviços         Image: Serviços       Image: Serviços       Image: Serviços       Image: Serviços       Image: Serviços       Serviços         Image: Serviços       Image: Serviços       Image: Serviços       Image: Serviços       Serviços       Serviços         Image: Serviços       Image: Serviços       Image: Serviços       Image: Serviços       Serviços       Serviços         Image: Serviços       Image: Serviços       Image: Serviços       Image: Serviços       Serviços       Serviços       Serviços         Image: Serviços       Image: Serviços       Image: Serviços       Image: Serviços       Serviços       Serviços       Serviços       Serviços       Serviços       Serviços       Serviços       Serviços       Se | à informação Legislação Canais<br>isistemas ⊠Webmail A Normal A+ A- ⊋Alto contraste | - □ ×<br>☆ II II 0 : |
| nttps://estagio        | .ulms.br/             | <text><image/><image/><image/><image/><image/></text>                                                                                                    | Procurar no site Buscar                                                             |                      |
|                        |                       | <ul> <li>A Polícia Federal divulga vagas de estágio para acadêmicos de Engenharia.</li> <li> <sup>↑</sup> 7 de fevereiro de 2019         A Polícia Federal, parceira da Universidade Federal de Mato Grosso do Sul (UFMS), divulga vagas de estágio para acadêmicos de Engenharia. Confira abaixo: PROCESSO SELETIVO PARA DUAS VAGAS DE ESTÁGIO CURSOS DE INTERESSE: * Engenharia Civil (noturno); * Engenharia Elétrica (noturno). REQUISITOS: * Estudante com formação em Curso Técnico em Edificações OU Curso Técnico []     </li> <li>Notícias - 5 de fevereiro de 2019         Loreal divulga processo seletivo do Brandstorm 2019     </li> </ul>                                                                                                    | COE                                                                                 |                      |

#### 2º PASSO ACESSAR O MENU "TERMO DE COMPROMISSO"

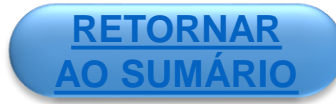

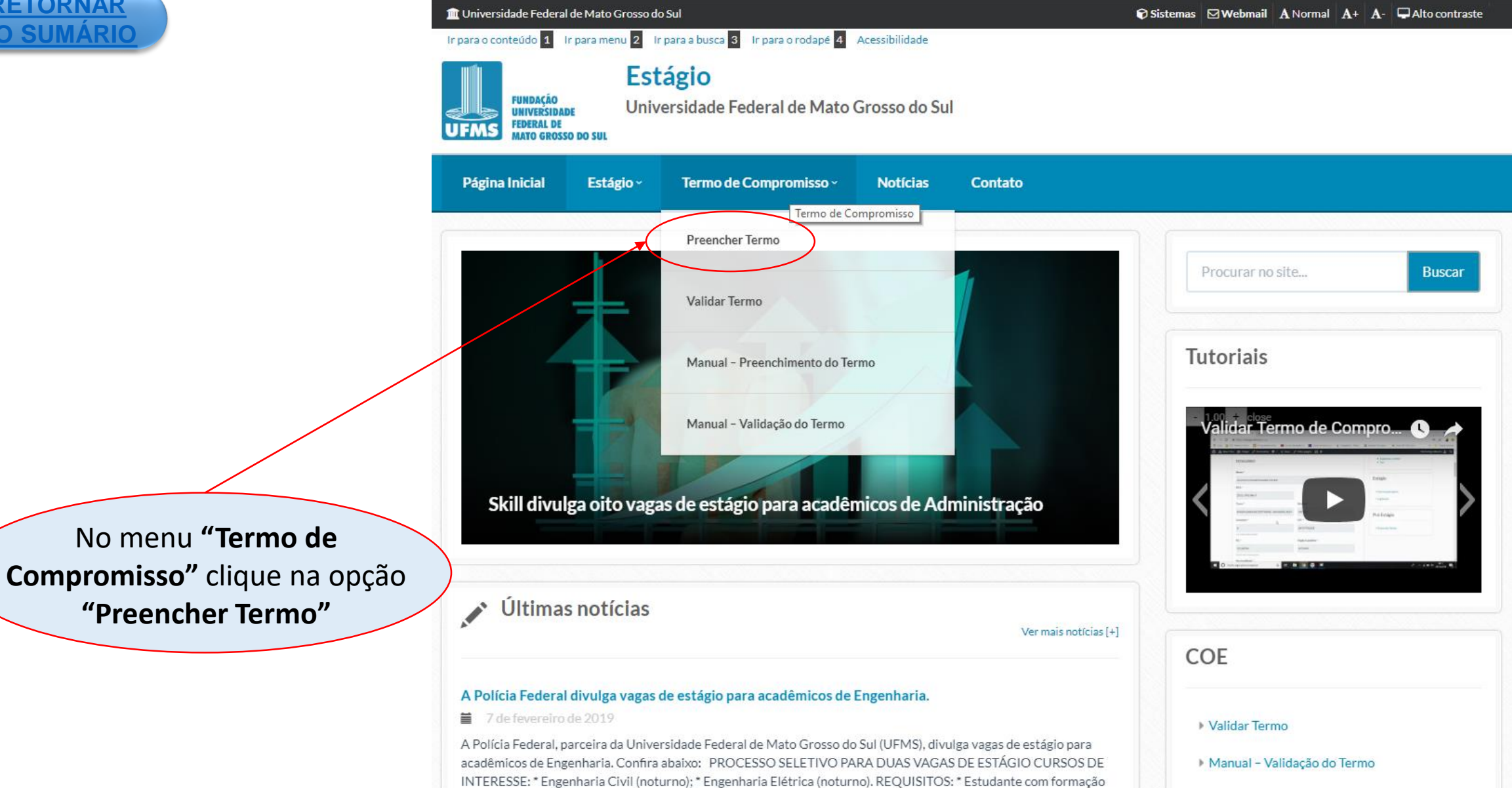

em Curso Técnico em Edificações OU Curso Técnico [...]

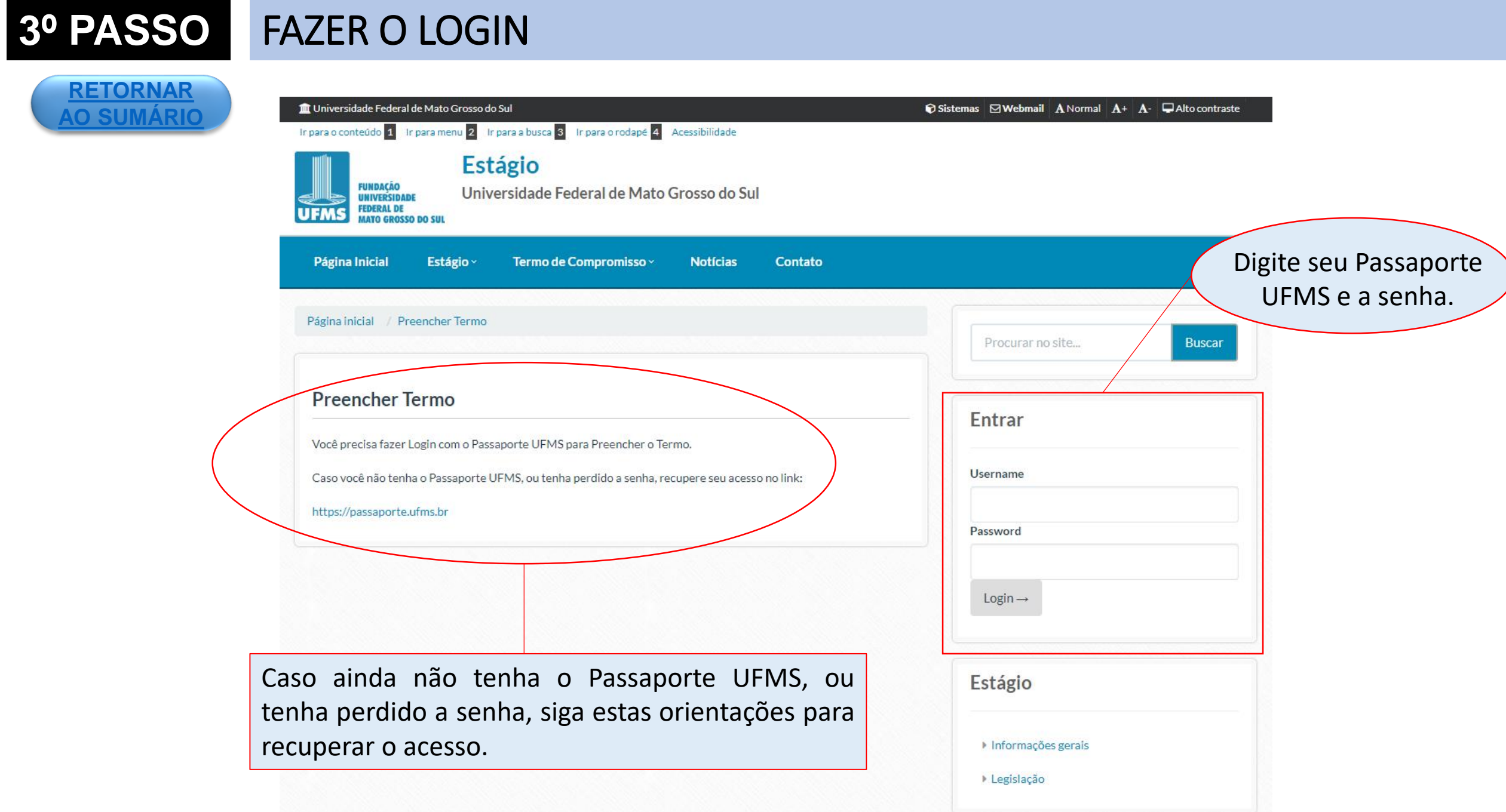

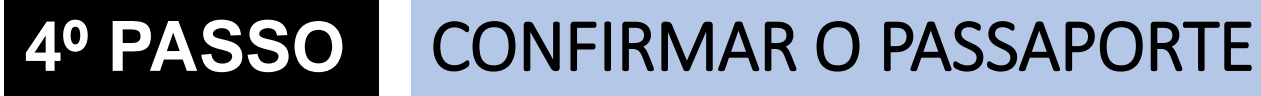

### RETORNAR AO SUMÁRIO

#### Estágio

Universidade Federal de Mato Grosso do Sul

|                                                                                                    | Procurar no site Bus |
|----------------------------------------------------------------------------------------------------|----------------------|
| Termo de Compromisso                                                                                   | Bem-Vindo EULANO     |
| 1 Passaporte UFMS 2 Informações Pessoais 3 Informações do Local de Estágio<br>4 Informações do Estágio | DE TAL               |
| Passaporte UFMS *                                                                                      | Deslogar             |
| fulano.detal                                                                                           |                      |
| Seguinte Salvar e Continuar Depois                                                                     |                      |

Apenas confirme seu Passaporte UFMS e clique em "seguinte".

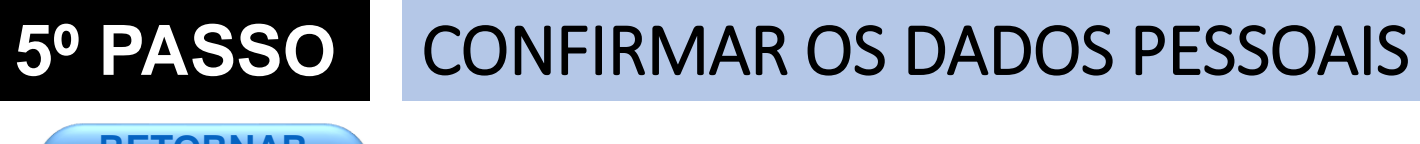

#### **<u>RETORNAR</u>** <u>AO SUMÁRIO</u>

**OBSERVAÇÃO:** O acadêmico irá verificar seus dados pessoais e poderá fazer correções nos campos editáveis, caso seja necessário.

**ATENÇÃO** no preenchimento do e-mail, o Termo de Compromisso será enviado para este e-mail no final.

| UFMS RUTO GROSSO DO SUL                                         |                                   |                            |
|-----------------------------------------------------------------|-----------------------------------|----------------------------|
| Estágio - Noticias Termo de Comp                                | romisso Contato                   |                            |
| Página inicial / Termo de Compromisso                           |                                   | Procurar no site Buscar    |
| Termo de Compromisso                                            | 3 informações do Local de Estágio | Bem-Vindo FULANO<br>DE TAL |
| 4 informações do Estápio                                        |                                   | Dedocar                    |
| ESTAGIÁRIO                                                      |                                   |                            |
| Nome*                                                           |                                   |                            |
| FULANO DE TAL                                                   |                                   |                            |
| RGA*                                                            |                                   |                            |
| XXXX.XXXX.XXX-X                                                 |                                   |                            |
| Curse*                                                          | Unidade "                         |                            |
| XXXXXXXXXXXXXXXXXXXXXXX                                         | XXXX                              |                            |
| X<br>Semestres Cursados *                                       | Cbt.                              |                            |
| x                                                               | XXXXXXXXXXX                       |                            |
| RG*                                                             | Órgão Expedidor*                  |                            |
| XXXXXXX                                                         | XXXXX                             |                            |
| Nacionalidade*                                                  |                                   |                            |
| BRASILEIRA                                                      |                                   |                            |
| Endereço/Número/Complemento*                                    |                                   |                            |
| ****                                                            |                                   |                            |
| Bairro*                                                         | CEP*                              |                            |
| XXXXXXXXXXXXXXXXXXXXX                                           | XXXXX-XXX                         |                            |
| Cidade*                                                         | UF *                              |                            |
| XXXXXXXXXXXXXXXXXXXXXX                                          | XX                                |                            |
| Telefone Fixo                                                   | Telefone Celular*                 |                            |
| (XX)XXXX-XXXX                                                   |                                   |                            |
| E-Mail *                                                        |                                   |                            |
| fulano.detal@ fulano.detal                                      | e                                 |                            |
| Digite o e-mail Confirmar e-mail                                |                                   |                            |
| ATENCÃO: O Termo de Compromises será enviado para es<br>e-mail. | -                                 |                            |
| Anterior Seguinte Salvar e Continuari                           | Depois                            |                            |
|                                                                 |                                   |                            |
|                                                                 |                                   |                            |

Estágio

Universidade Federal de Mato Grosso do Sul

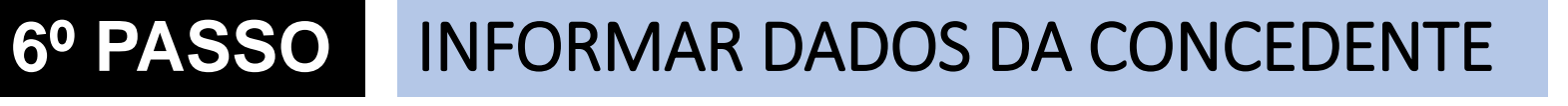

RETORNAR AO SUMÁRIC

Agora é o momento de atualizar as informações de endereço e e-mail do acadêmico.

Local de Estágio: o acadêmico deve escolher onde será o local de execução do estágio.

| presention from Complements  Presenter Termo  Presenter Termo  Presenter Termo  Presenter terms  STAGLARIO  Sense*  FULANO DE TAL  Cate 2019.1224.1234  Cate 2019.1224.1234  Cate 2019.1224.123  Cate 2019.1224.123  Cate 2019.1224.123  Cate 2019.1224 Cate 2019.1224 Cate 2019.1224 Cate 2019.1224 Cate 2019.1224 Cate 2019.1224 Cate 2019.1224 Cate 2019.122 Cate 2019.122 Cate 2019.12 Cate 2019.122 Cate 2019.12 Cate 201  | Página Inicial Estágio ~ Terr                                              | mo de Compromisso × Notícias Contato    |                                        |
|----------------------------------------------------------------------------------------------------|----------------------------------------------------------------------------|-----------------------------------------|----------------------------------------|
| Preencher Termo  Preencher Termo  Preencher Termo  Preencher Termo  Preencher Termo  Production of Vir 2 promotors Passales 3 intermetation to tatapie  StatadiARIO  kenen  FULANO DE TAL  Stat  2019.1223.1224  Unidade*  XXXXXXXX  Statum  Stat  Statum  Statum  Sta | feininini / Breancher Termo                                                |                                         |                                        |
| Preecher Termo   Preacons of of 2 Personages Passass 3 Personages to the test of the test of the test of the test of the test of the test of the test of the test of the test of the test of the test of test of test  | agina initiar - > Presidite remo                                           |                                         | Procurar no site Busca                 |
| Processorie Unital 2 informações Pessoes 3 informações pessoe   4 informações Pessoes 3 informações Pessoes 1 informações pesio   ESTAGIÁRIO 864 864   XXXXXXX XXXXXXX   Dista 24 1024 123.456.789-00   16 - Contrat restance 66   0 raja Espesión" 123.456.789-00   16 - Contrat restance 67   132456 XXXXXX   Processoe restance 66   0 raja Espesión" 123.456.789-00   16 - Contrat restance 67   132456 XXXXX   Defenso Complemento * 9   Interfone Filos Teefone Celujor *   Defenso Teefone Celujor * 9   Defenso Teefone restance 9   Exterior * 0 raja Espesión *   132456 XXXXX   Defenso Teefone Celujor *   Interfone Filos Teefone Celujor *   Interfone Filos Teefone Celujor *   Exterior * 9   Defenso Teefone Celujor *   Interfone Filos Teefone Celujor *   Interfone Filos Teefone Celujor *   Interfone Filos Teefone Celujor *   Exterior * 0   Interfone Filos Teefone Filos   Interfone Filos Teefone Filos   Interfone Filos Teefone Filos   Interfone Filos Teefone Filos   Interfone Filos Teefone Filos   Interfone Filos Teefone Filos   Interfone Filos Teefone Filos   Interfone Filos                                                                                                    | Preencher Termo                                                            |                                         |                                        |
| 4 reference/out of this pairs       5         ESTAGLÁRIO       FULANO DE TAL         RA'       019.1234.1234         Coros '       Voldade ''         XXXXXXX       XXXXXXX         Sensers ''       CFF '         XX       123.456.759-00         Local and one constance       Sensers ''         Stationance constance       Orgins Expendior ''         XXXXXXX       Description ''         123.456.759-00       NXXX         Local and one constance       Sensers ''         Stationance constance       Sensers ''         Stationance constance       Sensers ''         XXXXXXXX       Sensers ''         Deference/Numero/Complemento '       Sensers ''         Catalow in a constance       Sensers ''         Stationance Complemento '       Sensers ''         Catalow in a constance       Sensers ''         Stationance Complemento '       Sensers ''         Catalow in a constance       Sensers ''         Stationance Complemento '       Sensers ''         Catalow in a constance       Sensers ''         Stationance Complemento '       Sensers ''         Catalow in a constance       Sensers ''         Stationan constance       Sensers '                                                                                                    | 1 Passaporte UFMS 2 Informações Pes                                        | soais 3 Informações do Local de Estágio | Bem-Vindo(a) FULANO DE TAL             |
| ESTAGIARIO Neme*  FULANO DE TAL  RGA*  2019 1234.1234 Cura*  Unidade*  XXXXXXX  Senstre*  CF*  XX  Soution door*  RG*  Orpio Especidor*  XXXX  Senstre*  CF*  XXXX  Senstre*  CF*  XXXX  Cura*  CF*  XXXX  Cura*  CF*  XXXX  Cura*  CF*  Cura*  Complemento*  Cura*  Complemento*  Cura*  Complemento*  Cura*  Cura*   |                                                                            |                                         | Esqueceu a senha?                      |
| Nome" FULANO DE TAL RGA' 2019.1234.1234 Curso" Unidade" XXXXXXX XXXXX XXXXXX XXXXXX Sensatre" CFF  XX 123.456.789-00 123.456.789-00 123.456.789-00 123.456.789-00 123.456.789-00 123.456.789-00 123.456.789-00 124.0memolComplemento" 132456 XXXX Pactor accurstave Raf" CFF  XXXXXXXX Dedercon NumerolComplemento" Cdade * UF  Cdade * UF | ESTAGIÁRIO                                                                 |                                         | · Sar                                  |
| FULANO DE TAL         BG4*         2019.1234.1234         Curo*       Unidade*         XXXXXXX       XXXXXXX         Sensors*       CFF*         X       123.456.789-00         132.456       XXX         Ta Sandara sensors       Orgia Expedicor*         132.456       XXX         Ta Sandara sensors       Norgia Expedicor*         132.456       XXX         Ta Sandara sensors       Norgia Expedicor*         132.456       XXXX         Debrero Complemento*                                                                                                    | Nome*                                                                      |                                         | Estágio                                |
| RA*       2019.1234.1234         Curos*       Unidade*         XXXXXXX       XXXXXXXX         Senestre*       CFF*         XX       123.455.789-00         Lo andreno accorations       RG*         RG*       Orgais Expediator*         132455       XXXX         To adore accorations       RG*         Nacionalidade*       XXXXXXX         XXXXXXXX       CEP*         Senestre       CEP*         Senestre       CEP*         Senestre       CEP*         Senestre       UF*         Senestre       CEP*         Cidade*       UF*         Cidade*       UF*         Cidade*       UF*         Cidade*       UF*         Cidade*       UF*         Cidade*       UF*         Cidade*       UF*         Cidade*       Centreme + mail         Cidade feitago*       Centreme + mail         Cidade feitago*       Centreme + mail         Cidade feitago*       Centreme + mail         Cidade feitago*       Centreme + mail         Cidade feitago*       Centreme + mail         Cidade feitago*       Centreme + mail </td <td>FULANO DE TAL</td> <td></td> <td></td>                                                                                                    | FULANO DE TAL                                                              |                                         |                                        |
| 2019.1234.1234         Curso *       Unidade **         XXXXXXX       XXXXXXXX         Semestre *       CPF *         XX       123.455.789-00         10.1 Indicate a constructions       RG*         RG*       Orgaba Expedicion *         132455       XXXX         XXXXXXXX       Enderregio Número Complemento *                                                                                                    | RGA*                                                                       |                                         | <ul> <li>Informações gerais</li> </ul> |
| Curso * Unidade *   XXXXXXXX XXXXXXXX   Semestre * CFF *   XX 123.455.789-00   132.455 7.82   132.455 XXX   20 malaries des caratives   RG * Orgais Expedidor *   132.455 XXXX   20 malaries des caratives   Nacionalidade *   XXXXXXXX   Enderego Número Complemento *                                                                                                    | 2019.1234.1234                                                             |                                         | → Legislação                           |
| XXXXXXX   Semestre*   CFF*   XX   123.455.789-00   XXX   132455   XXXX   7 0 20 mb/mer of correctores   Racionalidade*   XXXXXXXX   Defereço Número Complemento*                                                                                                    | Curso *                                                                    | Unidade*                                |                                        |
| Semestre *       CFF *         xx       123.455.789-00         132455       XXX         132456       XXX         132456       XXX         Solonalidade *       XXX         XXXXXXXX       CEP *         Bairco *       CEP *         Cidade *       UF *         Cidade *       UF *         Difference Calular *       Image: Calular *         Difference Floo       Telefone Calular *         Difference Calular *       Image: Calular *         Difference Calular *       Image: Calular *         Difference Calular *       Image: Calular *         Difference Calular *       Image: Calular *         Cidade *       UF *         Cidade *       CEP *         Cidade *       UF *         Difference Floo       Telefone Calular *         Difference Calular *       Image: Calular *         Cidade Catular *       Image: Calular *         Difference Calular *       Image: Calular *         Cidade Catular *       Image: Calular *         Difference Calular *       Image: Calular *         Cidade Catular *       Image: Calular *         Difference Calular *       Image: Calular *                                                                                                    | XXXXXXX                                                                    | XXXXXXX                                 | Pró-Estágio                            |
| XX         123.456.789-00           Let 2 matchine de caractères         Cristo Escepedidor *           J32455         XXXX           7 de 20 matchine de caractères         XXXX           Nacionalidade *         XXXXXXXX           Endereço/Número/Complemento *                                                                                                    | Semestre *                                                                 | CPF+                                    | + Prescher Termo                       |
| Index of the structures           RG *         Organ Expediator *           132455         XXXX           7 de 20 materine de caracteres         XXXX           Nacionalidade *         XXXXXXXX           Endereço Número (Complemento *                                                                                                    | xx                                                                         | 123.456.789-00                          |                                        |
| RG* Orgio Expedidor *   132456 XXXX   7 de 20 malore de caracteres   Nacionalidade *   XXXXXXXX   Endereço Número/Complemento *     Bairro * CEP *    Bairro * CEP *    Cidade * UF *    Cidade * UF *    Telefone Floo Telefone Celular *    E-Mail *  Centrerar e-mail   Akarolar O Samo de Componitae será enviséo gans est e magenção                                                                                                    | 1 de 2 máximo de caracterez                                                |                                         |                                        |
| 132456 XXXX     70 02 0 molomo de caracteres     Nacionalidade *   XXXXXXXX   Endereça (Número) Complemento *    Endereça (Número) Complemento *    Bairro * CEP *    Cidade * UF *    Cidade * UF *    Cidade * UF *    Endereça (Número) Complemento *    Endereça (Campania e attained e para et attained e para et                                                                                                    | RG *                                                                       | Órgão Expedidor *                       |                                        |
| 7 a 30 matrimo de currenteres   Nacionalidade *   XXXXXXXX   Endereço, Número/Complemento *                                                                                                    | 132456                                                                     | XXXX                                    |                                        |
| Nacionalusae :<br>XXXXXXXX<br>Endereça Númerol Complemento *<br>Bairro * CEP *<br>Cidade * UF *<br>Cidade * UF *<br>Telefone Fixo Telefone Celular *<br>Cidade *<br>E-Mail *<br>Centirmar + -mail<br>Anarcel O Tamo de Componisae aet e Anizado para esta +                                                                                                    | 7 de 20 máximo de caracterez                                               |                                         |                                        |
| Enderega/Númera/Complemento*  Enderega/Númera/Complemento*  Bairro* CEP*  Cidade * UF*  Cidade * UF*  Telefone Floo Telefone Celular *  Celular *  Celular *  Centromar +-mail Atrockel O Temes & Compremise and extent to the particle  Atrockel O Temes & Compremise and extent to the particle  Extende Telefone Size Compremises and extended parts and the particle  Extende Telefone Size Compremises and extended parts and the particle  Extende Telefone Size Compremises and extended parts and the particle  Extende Size Compremises and extended parts and the particle  Extende Telefone Size Compremises and extended parts and the particle  Extende Telefone Size Compremises and extended parts and the |                                                                            |                                         |                                        |
| Endereço/Número/Complemento*  Bairro* CEP*  Cidade* UF*  Cidade* UF*  Cidade* UF*  Endere Fixo Telefone Celular*  E-Mail* E-Mail* Centermar +-mail Ateredel O Temes as camponizes are + mail Ateredel O Temes a Componizes are + mail Ateredel O Temes a Componizes are + mail Local de Estágio* E-tágio na UFMS E-tágio na UFMS E-tágio na UFMS E-tágio na UFMS E-tágio na UFMS E-tágio na UFMS E-tágio na UFMS E-tágio na UFMS E-tágio na UFMS E-tágio na UFMS E-tágio na UFMS CEntágio na UFMS CEntágio na UFMS CENtágio na UFMS CENtágio na UFMS  |                                                                            |                                         |                                        |
| Bairro* CEP* CEP* CIdade * UF * CIdade * UF * CIdade * UF * CIdade * CIdade | Endereço/Número/Complemento *                                              |                                         |                                        |
| Local de Extágio*     Local de Extágio*     Local de Extágio*     Local de Extágio*     Extágio na UFMS     Extágio na UFMS     Extági                                                                                                    | Bairro *                                                                   | CEP+                                    |                                        |
| Cidade *     UF *       Cidade *     UF *       Telefone Fluxo     Telefone Celular *       E-Mail *     E-Mail *       Digita o e -mail     Centermare + mail       Aerchail O Termo de Componitaso aerá e Antado para este + mail     E-Mail *       Digita o e -mail     Centermare + mail       Aerchail O Termo de Componitaso aerá e Antado para este + mail     E-Mail *       © Estágio na UFMS     E-tágio na UFMS       © Estágio em outro local*     ************************************                                                                                                    |                                                                            |                                         |                                        |
| Cuase or correction of the second of the second of the sec | Cidade *                                                                   |                                         |                                        |
| Telefone Fixo Telefone Celular * Telefone Celular * |                                                                            | vr                                      |                                        |
| E-Mail *  E-Mail *  Digits e e-mail  Centrmar e-mail  Atarcfal O Terms de Compromisse esté envisée para este e- mail.  Local de Estágio *  Estágio na UFMS  Estágio em outro local*  *tragoem outro local*                                                                                                    | Telefone Fixo                                                              | Telefone Celular *                      |                                        |
| E-Mail *  Digite o e -mail  Confirmar e -mail  Atargiol O firmo de Camptonitas está envido para este e - mail  Local de Estápio *  Estápio na UFMS  Estápio em outro local*  ***tago em outro local*                                                                                                    |                                                                            |                                         |                                        |
|                                                                                                    | F-Mail *                                                                   |                                         |                                        |
| Digite e e -mail Confermar e -mail Anecdal O Terre de Campromise a será e milido para este e - mai. Local de Estágio *  Estágio na UFMS Estágio em outro local* *Etágio em outro local*                                                                                                    |                                                                            |                                         |                                        |
| Atarofal O Terma de Compromitase earli envidado para eate e-<br>mail.<br>Local de Estágio *<br>© Estágio na UFMS<br>© Estágio em outro local*<br>*Estágio em outro local*                                                                                                    | Digite o e-mail Confirmar e-ma                                             | II                                      |                                        |
| Local de Estágio *<br>© Estágio en a UFMS<br>© Estágio em outro local*<br>*Estágio em outro local*                                                                                                    | Atenção I O Termo de Compromizio perá enviado                              | para este e-                            |                                        |
| Estágiona UFMS     Estágio em outro local*     Intágio em outro local*     Intágio em outro local*     Intágio em outro local exertas de gão público ou xanta de integração.                                                                                                    | mail.                                                                      |                                         |                                        |
| Estágio em outro local <sup>1</sup> Estágio em outro local i realizado em empresa, órgão público ou agente de integração.                                                                                                    | mail.<br>Local de Estágio *                                                |                                         |                                        |
| raturgo em outro local, navisado em empreza, órgão público ou agente de Integração.                                                                                                    | mail.<br>Local de Estágio *<br>© Estágiona UFMS                            |                                         |                                        |
|                                                                                                    | mail.<br>Local de Estágio *<br>© Estágiona UFMS<br>© Estágioem outrolocal* |                                         |                                        |

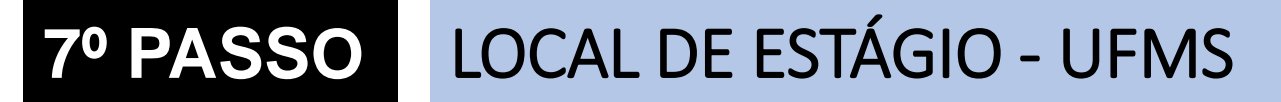

Ao selecionar o local de execução de estágio como: "UFMS", os dados da instituição serão informados automaticamente na tela.

RETORNAR AO SUMÁRIO

> Local de Estágio: a CNPJ da UFMS aparece automaticamente nesta tela.

| m Universidade Federal de Mato Grosso do Sul                                                                       | Sistemas     Sistemas     Mebmail     A Normal     A+     A-     QAlto contraste |
|----------------------------------------------------------------------------------------------------|----------------------------------------------------------------------------------|
| Ir para o conteúdo 1 Ir para menu 2 Ir para a busca 3 Ir para o rodapé 4 Acessibilidade                            |                                                                                  |
| UFMS<br>UFMS<br>UFMS<br>UFMS<br>UNIVERSIDADE<br>FORRAL DE<br>MATO GROSSO DO SUL<br>EDECAL DE<br>MATO GROSSO DO SUL |                                                                                  |
| Página Inicial Estágio · Termo de Compromisso · Notícias Contato                                                   |                                                                                  |
| Página inicial / Preencher Termo                                                                                   |                                                                                  |
|                                                                                                    | Procurar no site Buscar                                                          |
|                                                                                                    |                                                                                  |
| Preencher Iermo                                                                                                    | Bem-Vindo(a)                                                                     |
| 1 Passaporte UFMS 2 Informações Pessoais 3 Informações do Local de Estágio                                         | Dem tindo(d)                                                                     |
| 4 Informações do Estágio 5                                                                                         | Esqueceu a senha?                                                                |
|                                                                                                    | • Sair                                                                           |
| LOCAL DO ESTAGIO                                                                                                   |                                                                                  |
|                                                                                                    | Estágio                                                                          |
| CPF/CNPJ DA CONCEDENTE DE ESTÁGIO *                                                                                |                                                                                  |
|                                                                                                    | ► Informações gerais                                                             |
| 15461510000133                                                                                                    |                                                                                  |
| Apenas números.                                                                                                    | Legislação                                                                       |
| Antorior Seguinte Salvar e Continuar Donois                                                                        |                                                                                  |
| Salvar e Continuar Depois                                                                                          | Pró-Estágio                                                                      |
|                                                                                                    |                                                                                  |
|                                                                                                    | Preencher Termo                                                                  |
|                                                                                                    |                                                                                  |

### 8º PASSO LOCAL DE ESTÁGIO – OUTRO LOCAL

RETORNAR AO SUMÁRIO

Ao selecionar o local de execução de estágio como: "Estágio em outro local", os dados da Concedente do Estágio deverão ser informados pelo acadêmico.

> Local de Estágio: a CNPJ da Concedente do Estágio deverá ser informado nesta tela pelo acadêmico.

| 🏛 Universidade Federal de Mato Grosso do Sul                                                                                  | Sistemas      Mebmail      A Normal      A+      A-      Alto contraste |  |
|----------------------------------------------------------------------------------------------------|-------------------------------------------------------------------------|--|
| Ir para o conteúdo 1 Ir para menu 2 Ir para a busca 3 Ir para o rodapé 4 Acessibilidade                                       |                                                                         |  |
| UFMS<br>FUNDAÇÃO<br>UNIVERSIDADE<br>FEDERAL DE<br>MATO GROSSO DO SUL<br>ESTÁGIO<br>Universidade Federal de Mato Grosso do Sul | <b>ágio</b><br>ersidade Federal de Mato Grosso do Sul                   |  |
| Página Inicial Estágio - Termo de Compromisso - Notícias Contato                                                              |                                                                         |  |
| Página inicial / Preencher Termo                                                                                              | Procurar no site Buscar                                                 |  |
| Preencher Termo                                                                                                    | Bem-Vindo(a)                                                            |  |
| 1 Passaporte UFMS 2 Informações Pessoais 3 Informações do Local de Estágio<br>4 Informações do Estágio 5                      | <ul><li>Esqueceu a senha?</li><li>Sair</li></ul>                        |  |
| LOCAL DO ESTÁGIO<br>Informações sobre o local de estágio.                                                                     |                                                                         |  |
| CPF/CNPJ DA CONCEDENTE DE ESTÁGIO *                                                                                           | Estágio                                                                 |  |
| Apenas números.                                                                                                    | <ul> <li>Informações gerais</li> <li>Legislação</li> </ul>              |  |
| Anterior Seguinte Salvar e Continuar Depois                                                                                   | Pró-Estágio                                                             |  |
|                                                                                                    | ▶ Preencher Termo                                                       |  |

### 9º PASSO LOCAL DE ESTÁGIO – ERRO COM CNPJ

Local de Estágio: em caso de erro ao informar a CNPJ da concedente, deve-se enviar as informações como: nome, CNPJ, endereço, telefone, e-mail e responsável legal. As informações devem ser enviadas para estagio@ufms.br.

**RETORNAR** AO SUMÁRIO

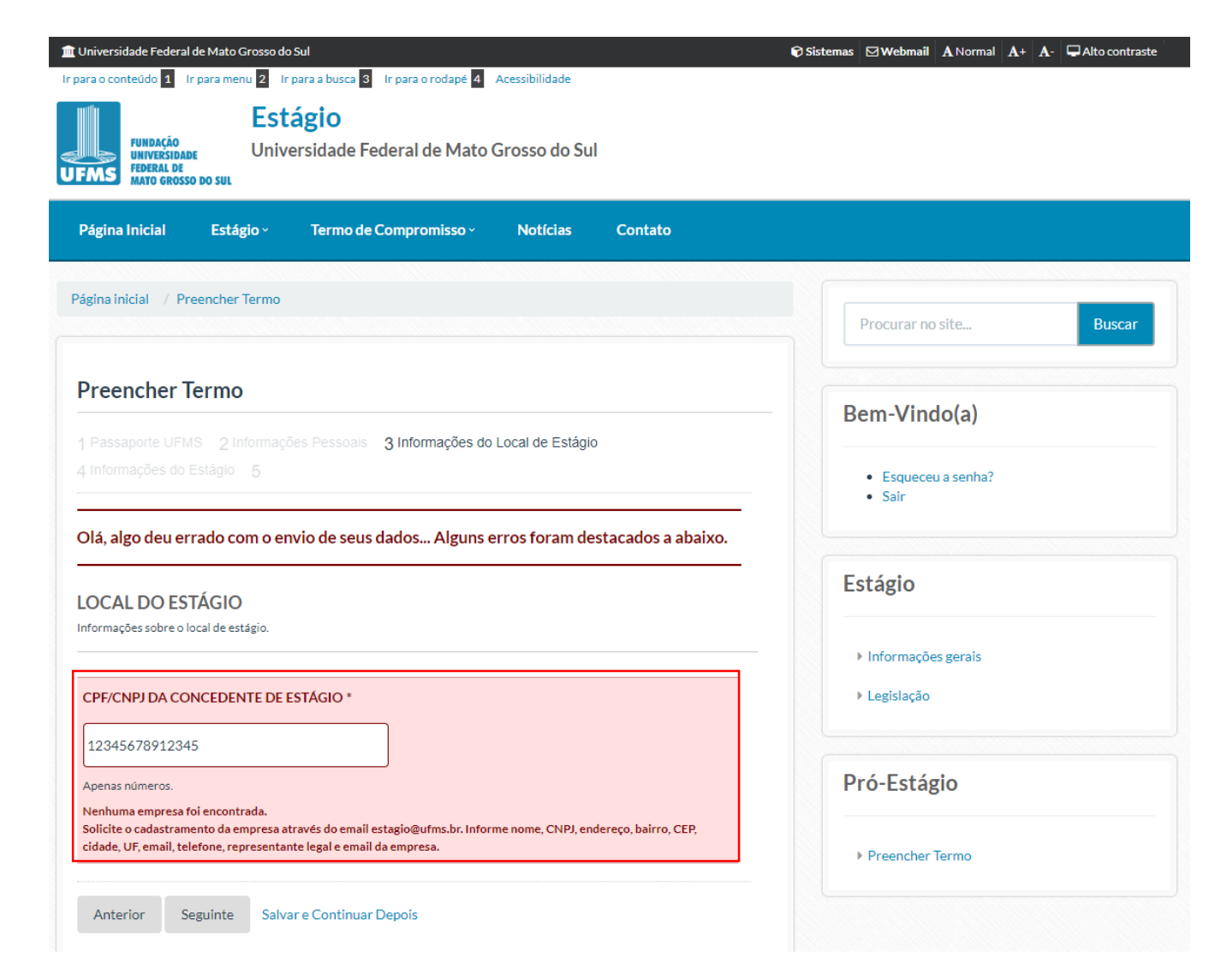

### **10º PASSO** INFORMAÇÕES SOBRE O ESTÁGIO

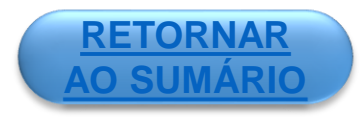

Elaborado em acordo entre as 3 partes, deverá conter a descrição resumida das atividades que o acadêmico desenvolverá no estágio.

Todo estágio deve ter um Professor Orientador.

A apólice de seguro é obrigatória para todo estágio. No caso de **estágio obrigatório** existe uma apólice padrão contratada pela UFMS. No caso de **estágio não obrigatório** a concedente deve informar ao acadêmico o número da apólice.

Ao escolher o modelo: "Da UFMS", o acadêmico receberá o Termo no e-mail em formato PDF. Ao escolher o modelo: "Da empresa", o acadêmico não receberá o arquivo e

deve ser usada para registro do estágio.

|                                                                                                    | Description in the                                                                                                    |
|----------------------------------------------------------------------------------------------------|----------------------------------------------------------------------------------------------------|
|                                                                                                    | The Print of the Print of the P |
| Termo de Compromisso                                                                                                    | Bem-Vindo FULANO                                                                                                    |
| Parameter 2016 - 2 microclin Parameter 2 microclines areas of human                                                                                                    | DE TAL                                                                                                    |
| novačne os sealo                                                                                                    | • Deslepe                                                                                                    |
| NFORMAÇÕES DO ESTÁGIO                                                                                                    |                                                                                                    |
| fodulidade *                                                                                                    |                                                                                                    |
| ∼paripatrio<br>∼NLO Corputrio                                                                                                    |                                                                                                    |
| arga hordria di Bria *                                                                                                    |                                                                                                    |
|                                                                                                    |                                                                                                    |
| tr'questria mainne de Enteres d'artes.<br>Los handres de commune d'                                                                                                    |                                                                                                    |
| a Es un aus seurante.                                                                                                    |                                                                                                    |
| angenderen mitalinen die 42 Nation anterinale.                                                                                                    |                                                                                                    |
| ara de Inicio do Estágio *                                                                                                    |                                                                                                    |
| O KON AAAA                                                                                                    |                                                                                                    |
| lata de Têrmino do Estágio (Prevista) *                                                                                                    |                                                                                                    |
|                                                                                                    |                                                                                                    |
| D MIX AAAA                                                                                                    | 1                                                                                                    |
|                                                                                                    |                                                                                                    |
|                                                                                                    |                                                                                                    |
|                                                                                                    |                                                                                                    |
|                                                                                                    |                                                                                                    |
| namente en sonte ente as 3 pañas, neceta toriar a datorija navinta datacintadas que a academico datori que tori<br>entes                                                                                                    |                                                                                                    |
| альных на монто ната на 7 рабни, какай колиго имеруја чицатка пи иблавни (це и молито линалог на т<br>мух<br>коли Profesor Onientador *                                                                                                    |                                                                                                    |
| inservan en auren erre au 3 pañas, ar en ourier a lasarighe resultan das atimisedes que a académice desemptient<br>argen<br>Bone Professor Orientador *                                                                                                    |                                                                                                    |
| nernet en sonte entre si 2 paños, se entre sonter a securção navintes das atimases que a sublimito deseniquente<br>aspect<br>losse Professor Orientador *                                                                                                    |                                                                                                    |
| menan en sens ens al paña, se es antar a sacrida sacrida sacrida as antaras per a cadante baser en el transpor<br>espa<br>losse Professor Orientador *                                                                                                    |                                                                                                    |
| marante en aurent erres es 1 partes, acent conter a descripte resultante des atimizades pue a socialente descripte de<br>Ingel<br>Ingel<br>Ingel Professor Orientador *<br>Mail Professor Orientador                                                                                                    |                                                                                                    |
| moran en sorre erre al Jarte, seuri corter a seorriche success da attritades que a contento deserviçue to<br>negatione Professor Orientador *<br>defone Professor Orientador *<br>Mai Professor Orientador                                                                                                    |                                                                                                    |
| energen en source entre es 2 partes, see et conter a securção resultante das activitades que a soutembo desen que et conterno<br>menos<br>como Professor Orientador *<br>Mail Professor Orientador *                                                                                                    |                                                                                                    |
| express en source ençe es 2 partes sever techer a securção resultate das atimises que a sestembre desen que tra<br>mego<br>come Professor Orientador *<br>Mal Professor Orientador *<br>Mal Professor Orientador<br>Mar de Beles<br>15.000                                                                                                    |                                                                                                    |
| enerate en serve erre se 2 perso, se en tiorier a seorgia recurso se antinese per a acateria deserverante<br>rege<br>bine Professor Orientador *<br>Maji Professor Orientador<br>Mar da Belsa<br>19.000<br>Mor do Audio Transporte<br>19.000                                                                                                    |                                                                                                    |
| moran en soren erve al 3 paños se el conor a secondo recumente da alimente que a contente desenante desenante d<br>negativamente desenante desenante des<br>Balandes desenante desenante<br>Maria desenante desenante desenante desenante desenante desenante desenante desenante desenante desenante desenante desenante desenante desenante desenante desenante desenante desenante desenante desenante desenante desenante desenante |                                                                                                    |
| American en porte erre al 3 paños, terre transfer a lescrição texumos das atimizados que a academico deservaço en t<br>energia<br>aleitose Professor Orientador *<br>-Mai Professor Orientador -<br>-Mai Professor Orientador -<br>Mar da Belisa<br>180.00<br>Mor do Audilio Transporte<br>183.000                                                                                                    |                                                                                                    |
| merana en parte erre sa 2 partes, heren anter a securção recurran das activases que a societario deserviço e tr<br>reger<br>inter Professor Orientador *<br>                                                                                                    |                                                                                                    |
| Internation in service error as 2 parties, inceres conter a later right hauvines das activitations (p. 4 secondarios deservice) and in<br>segue<br>later for Professor Orientador *<br>                                                                                                    |                                                                                                    |
| terrent en terre erre si l'arte, se er suter à learre de teurne de activité que seatement deserrente te<br>regis<br>literon Professor Orientador *<br>                                                                                                    |                                                                                                    |
| express en sons en parte a 2 partes, seuer tierter a tearrite resultante des atimises para assessmin deservorantes<br>rege<br>bene Professor Orientador *<br>Mail Professor Orientador *<br>Mail Professor Orientador<br>Mer de Belles<br>19.000<br>Mer de Audile Transporte<br>19.000<br>Merer de Audile Transporte<br>19.000<br>Merer de Audile Transporte<br>19.000<br>Merer de Audile Transporte<br>19.000<br>Merer de Audile Transporte<br>19.000<br>Merer de Seguradors *                                                                                                    |                                                                                                    |

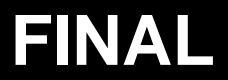

RETORNAR

### **TERMO DE COMPROMISSO PRONTO**

| Estágio - Notícias Termo de Compromisso Contato                  |                         |
|------------------------------------------------------------------|-------------------------|
| ágina inicial / Termo de Compromisso                             | Procurar no site Buscar |
| Termo de Compromisso                                             | Bem-Vindo EULANO        |
| FULANO DE TAL                                                    | DE TAL                  |
| O termo de compromisso foi cadastrado com sucesso.               | Deslogar                |
| Confira a mensagem enviada no e-mail: josemar.pawiloski@ufms.br. |                         |

Ao finalizar, o Termo de Compromisso de Estágio será encaminhado para validação pela COE do curso, que deverá acessar o sistema, verificar as informações contidas no Termo e validá-lo.